# Configurazione di impostazioni varie in Parametri voce internazionali sulla serie SPA100

## Obiettivo

L'obiettivo di questo documento è mostrare come configurare i vari parametri nelle impostazioni vocali internazionali sull'SPA serie 100.

#### Dispositivi interessati

·Adattatori serie SPA100

### Versione del software

·1.3.1 (003)

## Configura parametri vari in VoIP regionale

Passaggio 1. Accedere all'utilità di configurazione della scheda telefonica e scegliere **Voce > Impostazioni internazionali**. Verrà visualizzata la pagina *Impostazioni internazionali*:

| Quick Setur           | Network Setup          | Voice Administration Status                                    |  |  |
|-----------------------|------------------------|----------------------------------------------------------------|--|--|
|                       |                        |                                                                |  |  |
| Information<br>System | Regional               |                                                                |  |  |
| Provisioning          | Call Progress Tones    |                                                                |  |  |
| Regional              | Dial Tone:             | 350@-19,440@-19;10(*/0/1+2)                                    |  |  |
| Line 1                | Second Dial Tone:      | 420@-19,520@-19;10(*/0/1+2)                                    |  |  |
| Line 2                | Outside Dial Tone:     | 420@-16;10(*/0/1)                                              |  |  |
| User 2                | Prompt Tone:           | 520@-19,620@-19;10(*/0/1+2)                                    |  |  |
|                       | Busy Tone:             | 480@-19,620@-19;10(.5/.5/1+2)                                  |  |  |
|                       | Reorder Tone:          | 480@-19,620@-19;10(.25/.25/1+2)                                |  |  |
|                       | Off Hook Warning Tone: | 480@-10,620@0;10(.125/.125/1+2)                                |  |  |
|                       | Ring Back Tone:        | 440@-19,480@-19;*(2/4/1+2)                                     |  |  |
|                       | Ring Back 2 Tone:      | 440@-19,480@-19;*(1/1/1+2)                                     |  |  |
|                       | Confirm Tone:          | 600@-16;1(.25/.25/1)                                           |  |  |
|                       | SIT1 Tone:             | 985@-16,1428@-16,1777@-16;20(.380/0/1,.380/0/2,.380/0/3,0/4/0) |  |  |
|                       | SIT2 Tone:             | 914@-16,1371@-16,1777@-16;20(.274/0/1,.274/0/2,.380/0/3,0/4/0) |  |  |
|                       | Submit Cance           | Refresh                                                        |  |  |

Passaggio 2. Scorrere fino alla sezione Varie.

| XS Port Impedance:      | 600 👻                    | FXS Port Input Gain:       | -3        |
|-------------------------|--------------------------|----------------------------|-----------|
| XS Port Output Gain:    | -3                       | DTMF Playback Level:       | -16       |
| DTMF Twist:             | 2                        | DTMF Playback Length:      | .1        |
| Detect ABCD:            | yes 👻                    | Playback ABCD:             | yes 👻     |
| Caller ID Method:       | Bellcore(N.Amer,China) 👻 | FXS Port Power Limit:      | 3 👻       |
| Caller ID FSK Standard: | bell 202 👻               | Feature Invocation Method: | Default 🗨 |

Passaggio 3. Nell'elenco a discesa *Impedenza porta FXS* impostare l'impedenza elettrica della porta FXS. L'interfaccia FXS (Foreign Exchange Station) si connette direttamente a un telefono o a un fax e fornisce l'anello, il voltaggio e il segnale di composizione. Le opzioni sono:

•600

- •900
- · 600+2,16uF
- · 900+2,16uF
- · 270+750||150 nF
- · 220+850||120 nF
- · 220+820||115 nF
- · 200+600||100nF

Passaggio 4. Inserire il guadagno di input in dB nel campo *FXS Port Input Gain*, può essere scritto fino a tre posizioni decimali. Il valore di ingresso controlla la sensibilità del microfono. L'intervallo è compreso tra 6.000 e -12.000. Per impostazione predefinita, l'intervallo è impostato su -3.

Passaggio 5. Inserire il guadagno di output in dB nel campo *FXS Port Output Gain*, può essere scritto fino a tre posizioni decimali. Il valore di uscita controlla la sensibilità del diffusore quando attivato. L'intervallo è compreso tra 6.000 e -12.000. Per impostazione predefinita, l'intervallo è impostato su -3.

Passaggio 6. Immettere il livello di riproduzione DTMF locale in dBm nel campo *DTMF Playback Level* (Livello di riproduzione DTMF), che può essere scritto fino a una posizione decimale. Per impostazione predefinita viene impostato su -16.0. Il DTMF (Dual Tone Multi Frequency - DTMF) è il segnale che il telefono genera quando si premono i tasti di un telefono. Ogni tasto premuto genera due toni di frequenze specifiche

Passaggio 7. Immettere la durata di riproduzione locale di DTMF in millisecondi nel campo *Durata riproduzione DTMF*.

Passaggio 8. Inserire il livello di torsione di riproduzione DTMF in dBmin nel campo *Torsione DTMF*.

Passaggio 9. Scegliere **yes** per abilitare il rilevamento locale di DTMF ABCD dall'elenco a discesa *Detect ABCD* (Rileva ABCD).

Passaggio 10. Scegliere **yes** per abilitare la riproduzione locale di OOB DTMF ABCD dall'elenco a discesa *Playback ABCD*.

Passaggio 11. Selezionare il metodo dell'ID chiamante che si desidera applicare alla chiamata dall'elenco a discesa *Metodo ID chiamante*. Sono disponibili le seguenti opzioni:

·Bellcore (N.Amer, Cina): CID, CIDCW e VMWI. FSK inviato dopo il primo anello (come ETSI FSK inviato dopo il primo anello) (nessuna inversione di polarità o DTAS).

· DTMF (Finlandia, Svezia) - solo CID. DTMF inviato dopo l'inversione della polarità (e senza DTAS) e prima del primo anello.

 $\cdot$  DTMF (Danimarca) — solo CID. DTMF inviato prima del primo anello senza inversione di polarità e senza DTAS.

 $\cdot$  ETSI DTMF: solo CID. DTMF inviato dopo DTAS (e senza inversione della polarità) e prima del primo anello.

· ETSI DTMF con PR — solo CID. DTMF inviato dopo l'inversione della polarità e DTAS e prima del primo anello.

· ETSI DTMF After Ring — solo CID. DTMF inviato dopo il primo anello (senza inversione della polarità o DTAS).

• ETSI FSK: CID, CIDCW e VMWI. FSK inviato dopo DTAS (ma senza inversione della polarità) e prima del primo anello. Attende ACK da CPE dopo DTAS per CIDCW.

• ETSI FSK con PR (UK) - CID, CIDCW e VMWI. FSK viene inviato dopo l'inversione della polarità e DTAS e prima del primo anello. Attende ACK da CPE dopo DTAS per CIDCW. L'inversione della polarità viene applicata solo se l'apparecchiatura è agganciata.

·DTMF (Danimarca) solo con PR — CID. DTMF inviato dopo l'inversione della polarità (e senza DTAS) e prima del primo anello.

Nota: Il valore predefinito è Bellcore (N.Amer, Cina).

Passaggio 12. Dall'elenco a discesa *Limite di alimentazione porta FXS*, scegliere un valore per il campo. Le opzioni sono comprese tra 1 e 8. Il valore predefinito è 3.

Passaggio 13. Selezionare lo standard FSK dell'ID chiamante che si desidera applicare alla chiamata dall'elenco a discesa *FSK* dell'*ID chiamante*. Il valore predefinito è bell 202.

Passaggio 14. Scegliere il metodo che si desidera utilizzare per il richiamo della feature dall'elenco a discesa *Metodo richiamo feature*. Le opzioni sono Default (Default) o Default (Sweden). Il valore predefinito è Default.

Passaggio 15. Fare clic su Submit per salvare le modifiche apportate alle impostazioni.